**ENGINE IMMOBILISER > ENGINE IMMOBILISER SYSTEM > REGISTRATION** 

#### **1. DESCRIPTION OF CODE REGISTRATION**

#### HINT:

- The engine immobiliser function's ID code is the same as recognition codes for the smart access system with push-button start and the wireless transmitter. Registering an ID code enables the smart access with push-button start, the wireless door lock control function and the engine immobiliser function to be operated.
- Code registration is needed when the certification ECU, ID code box, steering lock ECU, ECM or key is replaced with a new one.

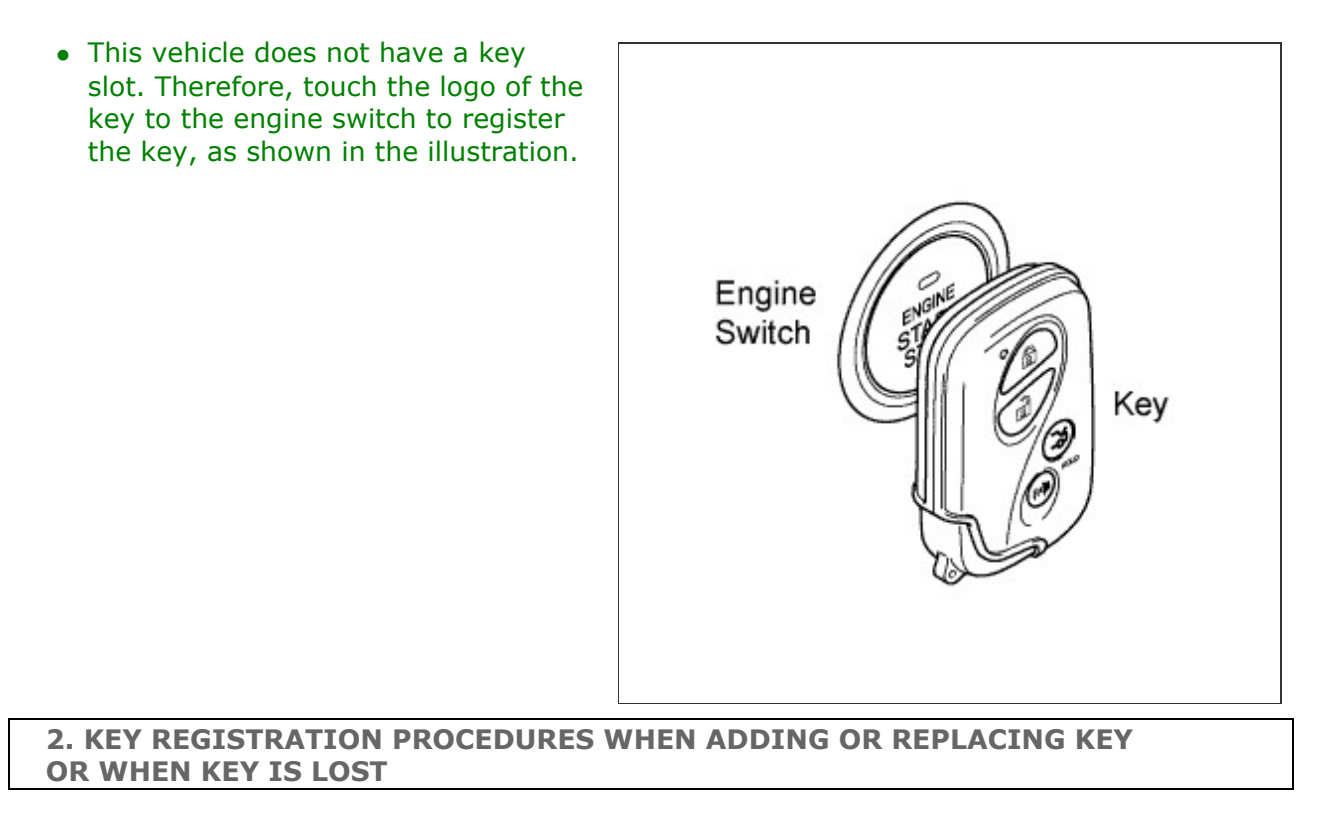

#### HINT:

- The following procedures require the use of the Techstream:
  - New key ID registration
  - Additional key ID registration
  - Key ID erasure
- A maximum of 7 keys can be registered.

| Customer<br>Request/Condition                                                        | Registration<br>Procedure Condition   | Procedure                                                                                              | Refer to      |
|--------------------------------------------------------------------------------------|---------------------------------------|----------------------------------------------------------------------------------------------------|---------------|
| Registering an<br>additional key                                                     | Customer must bring<br>at least 1 key | <ol> <li>Register additional<br/>keys as necessary<br/>(additional key ID<br/>registration)</li> </ol> | PROCEDURE "C" |
| <ul> <li>Replacing a key</li> <li>Making a lost key unable</li> <li>HINT:</li> </ul> |                                       | 1. Using remaining<br>key, clear all<br>registered keys<br>except one (key ID                          | PROCEDURE "D" |

| After key ID<br>erasure, any<br>remaining keys that<br>are not registered at<br>this time cannot be<br>used. Therefore,<br>after key ID erasure,<br>register all<br>remaining keys. |                                                                                    | erasure)                                                       |               |
|----------------------------------------------------------------------------------------------------|------------------------------------------------------------------------------------|----------------------------------------------------------------|---------------|
|                                                                                                    | 2. Register additional<br>keys as necessary<br>(additional key ID<br>registration) | PROCEDURE "C"                                                  |               |
|                                                                                                    | -                                                                                  | 1. Reset all keys (all<br>keys ID erasure (key<br>code reset)) | PROCEDURE "E" |
| All Keys dre lost                                                                                                    |                                                                                    | 2. Register all keys<br>(new key ID<br>registration)           | PROCEDURE "A" |

# **3. PART REPLACEMENT AND KEY REGISTRATION PROCEDURES**

**a.** If a malfunctioning ECU is discovered through troubleshooting of the smart key system, use the ECU replacement and key registration procedures in the table below.

## HINT:

- The following procedures require the use of the Techstream:
  - New key ID registration
  - Additional key ID registration
  - Key ID erasure
  - ECU code registration
- A maximum of 7 keys can be registered.

| Malfunctioning<br>ECU | Condition                     |                                          | Procedure                                                                                                    | Refer to      |
|-----------------------|-------------------------------|------------------------------------------|----------------------------------------------------------------------------------------------------|---------------|
|                       | Customer has brought all keys |                                          | 1. Replace certification ECU                                                                                      | -             |
|                       |                               |                                          | 2. Reregister all<br>keys (new key<br>ID registration)                                                            | PROCEDURE "B" |
|                       |                               |                                          | 1. Clear key<br>codes (key ID<br>erasure)                                                                         | PROCEDURE "D" |
|                       |                               | Key ID codes<br>can be<br>registered and | 2. Perform<br>additional key<br>registration<br>procedure<br>(additional key<br>ID registration)                  |               |
|                       |                               | cleared                                  | HINT:<br>If some keys<br>are not<br>registered<br>during above<br>steps, they will<br>be disabled<br>because they | PROCEDURE "C" |

|                   |                       |                                                              | cannot be<br>registered<br>later.<br>3. Replace<br>certification ECU<br>4. Reregister all<br>keys (new key<br>ID registration)                                                                                                    | -<br>PROCEDURE "B" |
|-------------------|-----------------------|--------------------------------------------------------------|----------------------------------------------------------------------------------------------------|--------------------|
|                   |                       |                                                              | 1. Replace<br>certification ECU                                                                                                    | -                  |
|                   |                       |                                                              | 2. Replace ID code box                                                                                                    | -                  |
|                   |                       |                                                              | 3. Reregister all<br>keys (new key<br>ID registration)<br><b>HINT:</b><br>If key codes                                                                                                    |                    |
| Certification ECU | Some keys are<br>lost | Key ID codes<br>cannot be either<br>registered or<br>cleared | cannot be<br>cleared or<br>additional keys<br>cannot be<br>registered due<br>to a<br>malfunction in<br>certification<br>ECU, replace<br>ID code box<br>and<br>certification<br>ECU. If some<br>keys are not<br>registered<br>during above<br>steps, they will<br>be disabled<br>because they<br>cannot be<br>registered<br>later. | PROCEDURE "A"      |
|                   |                       |                                                              | 4. ECU<br>communication<br>ID registration                                                                                                    | PROCEDURE "G"      |
|                   |                       |                                                              | 1. Replace certification ECU                                                                                                    | -                  |
|                   |                       |                                                              | 2. Replace ID code box                                                                                                    | -                  |
|                   | All keys are lost     |                                                              | 3. Register all<br>keys (new key<br>ID registration)                                                                                                    | PROCEDURE "A"      |
|                   |                       |                                                              | 4. ECU<br>communication<br>ID registration                                                                                                    | PROCEDURE "G"      |
|                   |                       |                                                              | 1. Replace ID code box                                                                                                    | -                  |

|                      | Customer has brought at least 1<br>key | <ol> <li>Register<br/>recognition<br/>codes in ECUs<br/>(ECU code<br/>registration)</li> <li>ECU<br/>communication</li> </ol> | PROCEDURE "F"<br>PROCEDURE "G" |
|----------------------|----------------------------------------|----------------------------------------------------------------------------------------------------|--------------------------------|
| ID code box          |                                        | ID registration<br>1. Replace<br>certification<br>ECU)                                                                        | -                              |
|                      |                                        | 2. Replace ID code box                                                                                                    | -                              |
|                      | All keys are lost                      | 3. Register all<br>keys (new key<br>ID registration)                                                                          | PROCEDURE "A"                  |
|                      |                                        | 4. ECU<br>communication<br>ID registration                                                                                    | PROCEDURE "G"                  |
|                      |                                        | 1. Replace<br>steering lock<br>ECU                                                                                            | -                              |
| Steering lock<br>ECU | Customer has brought at least 1<br>key | 2. Register<br>recognition<br>codes in ECUs<br>(ECU code<br>registration)                                                     | PROCEDURE "F"                  |
|                      |                                        | 1. Replace certification ECU                                                                                                  | -                              |
|                      |                                        | 2. Replace ID code box                                                                                                    | -                              |
|                      | All keys are lost                      | 3. Replace<br>steering lock<br>ECU                                                                                            | -                              |
|                      |                                        | 4. Register all<br>keys (new key<br>ID registration)                                                                          | PROCEDURE "A"                  |
|                      |                                        | 5. ECU<br>communication<br>ID registration                                                                                    | PROCEDURE "G"                  |
| Main body ECU        | No condition required                  | -                                                                                                    | -                              |
|                      |                                        | 1. Replace ECM                                                                                                    | -                              |
|                      |                                        | 2. ECU<br>communication<br>ID registration                                                                                    |                                |
| ECM                  | No condition required                  | HINT:<br>Only perform<br>procedure<br>above when<br>replacing with<br>used ECM.                                               | PROCEDURE "H"                  |

# 4. KEY REGISTRATION PROCEDURES

# a. PROCEDURE "A"

New key ID registration (when replacing certification ECU and ID code box, or certification ECU, ID code box and steering lock ECU), or when performing all keys ID erasure (key code reset)

| Process                              | Procedure                                                                                                    |
|--------------------------------------|----------------------------------------------------------------------------------------------------|
|                                      | <ol> <li>Connect Techstream to DLC3</li> <li>Turn engine switch on (IG)</li> <li>Select "Smart Access/Utility/Key Code<br/>Registration" from Techstream menu</li> </ol>                                                                                                    |
| 1. Start of registration             | <b>HINT:</b><br>Engine switch cannot be turned on (IG)<br>more than 10 times. After connecting<br>Techstream, turn Techstream on while<br>turning driver side door courtesy light<br>switch on and off repeatedly at 1.5 second<br>intervals or less to continue key<br>registration procedure.    |
| 2. Confirmation of ECU code          | Perform operation according to<br>prompts on Techstream screen<br><b>HINT:</b><br>Mode is automatically selected by<br>Techstream (new registration mode or<br>add mode)                                                                                                    |
| 3. Verification of unregistered key* | <ol> <li>Touch logo of unregistered key to<br/>engine switch</li> <li>Confirm that wireless door lock buzzer<br/>sounds once (short beep)</li> <li>Place unregistered key on front<br/>passenger side seat</li> <li>Confirm that wireless door lock buzzer<br/>sounds once (short beep)</li> </ol> |
| 4. Registration of ID code           | Perform operation according to prompts on Techstream screen                                                                                                    |
| 5. End of registration               | Finish new key ID code registration                                                                                                    |

# HINT:

\*: Repeat this process for each key which is to be registered for the vehicle. Finish the procedure for each key within 30 seconds. If the procedure for any of the keys has not been finished within the specified time, perform registration procedures from process 1 again. Make sure that only 1 key is in the cabin during registration procedures. If 2 or more keys are in the cabin simultaneously, electric waves will interfere with each other, preventing normal registration.

# b. PROCEDURE "B"

New key ID registration (when replacing certification ECU)

|         | ,                                                                                                    |
|---------|----------------------------------------------------------------------------------------------------|
| Process | Procedure                                                                                                    |
|         | <ol> <li>Connect Techstream to DLC3</li> <li>Turn engine switch on (IG)</li> <li>Select "Smart Access/Utility/Key Code<br/>Registration" from Techstream menu</li> </ol> |

| 1. Start of registration                 | <b>HINT:</b><br>Engine switch cannot be turned on (IG)<br>more than 10 times. After connecting<br>Techstream, turn Techstream on while<br>turning driver side door courtesy light<br>switch on and off repeatedly at 1.5 second<br>intervals or less to continue key<br>registration procedure. |
|------------------------------------------|----------------------------------------------------------------------------------------------------|
| 2. Confirmation of ECU code              | Perform operation according to<br>prompts on Techstream screen<br><b>HINT:</b><br>Mode is automatically selected by<br>Techstream (new registration mode or<br>add mode)                                                                                                    |
| 3. Confirmation of all registered keys*1 | <ol> <li>Touch logo of registered key to engine<br/>switch</li> <li>Confirm that wireless door lock buzzer<br/>sounds once (short beep)</li> </ol>                                                                                                    |
| 4. Confirmation of ECU code              | Perform operation according to<br>prompts on Techstream screen                                                                                                    |
| 5. Verification of unregistered key*2    | <ol> <li>Touch log of unregistered key to<br/>engine switch</li> <li>Confirm that wireless door lock buzzer<br/>sounds</li> <li>Place unregistered key on front<br/>passenger side seat</li> <li>Confirm that wireless door lock buzzer<br/>sounds once (short beep)</li> </ol>                 |
| 6. Registration of ID code               | Perform operation according to<br>prompts on Techstream screen                                                                                                    |
| 7. End of registration                   | Finish new key ID code registration                                                                                                    |

## HINT:

- \*1: Repeat this process for each key registered for the vehicle. Finish the procedure for each key within 30 seconds. If the procedure for any of the keys has not been finished within the specified time, perform registration procedures from process 1 again. If performing the key confirmation procedure for a key, the security indicator comes on and remains on until all the keys are confirmed.
- \*2: Repeat this process for each key which is to be registered for the vehicle. Finish the procedure for each key within 30 seconds. If the procedure for any of the keys has not been finished within the specified time, perform registration procedures from 1 again. Make sure that only 1 key is in the cabin during registration procedures. If 2 or more keys are in the cabin simultaneously, electric waves will interfere with each other, preventing normal registration.

# c. PROCEDURE "C"

## Additional key ID registration

| Process                  | Procedure                                                                                                    |
|--------------------------|----------------------------------------------------------------------------------------------------|
| 1. Start of registration | <ol> <li>Connect Techstream to DLC3</li> <li>Turn engine switch on (IG)</li> <li>Select "Smart Access/Utility/Key Code<br/>Registration" from Techstream menu</li> </ol> |
|                          | 1. Perform operation according to                                                                                                    |

| 2. Confirmation of registered key*1   | <ul><li>prompts on Techstream screen</li><li>2. Touch logo of registered key to engine switch</li><li>3. Confirm that wireless door lock buzzer sounds once (short beep)</li></ul>                                                                                          |
|---------------------------------------|----------------------------------------------------------------------------------------------------|
| 3. Confirmation of ECU code           | Perform operation according to<br>prompts on Techstream screen                                                                                                    |
| 4. Verification of unregistered key*2 | <ol> <li>Touch logo of unregistered key to<br/>engine switch</li> <li>Confirm that wireless door lock buzzer<br/>sounds</li> <li>Place unregistered key on front<br/>passenger side seat</li> <li>Confirm that wireless door lock buzzer<br/>sounds (short beep)</li> </ol> |
| 5. Registration of ID code            | Perform operation according to<br>prompts on Techstream screen                                                                                                    |
| 6. End of registration                | Finish key ID code registration                                                                                                    |

## HINT:

- \*1: Perform this process for one of the keys registered for the vehicle. Finish the procedure within 30 seconds. If the procedure has not been finished within the specified time, perform registration procedures from process 1 again.
- \*2: Repeat this process for each key which is to be registered for the vehicle. Finish the procedure for each key within 30 seconds. If the procedure for any of the keys has not been finished within the specified time, perform registration procedures from 1 again. Make sure that only 1 key is in the cabin during registration procedures. If 2 or more keys are in the cabin simultaneously, electric waves will interfere with each other, preventing normal registration.

# d. PROCEDURE "D"

## Key ID erasure (Erase all registered key codes except one)

| Process                            | Procedure                                                                                                    |
|------------------------------------|----------------------------------------------------------------------------------------------------|
| 1. Start of erasure                | <ol> <li>Connect Techstream to DLC3</li> <li>Turn engine switch on (IG)</li> <li>Select "Smart Access/Utility/Key Code<br/>Erasure" from Techstream menu</li> </ol>                                                         |
| 2. Confirmation of registered key* | <ol> <li>Perform operation according to<br/>prompts on Techstream screen</li> <li>Touch logo of registered key to engine<br/>switch</li> <li>Confirm that wireless door lock buzzer<br/>sounds once (short beep)</li> </ol> |
| 3. Erasure of ID code              | Perform operation according to prompts on Techstream screen                                                                                                    |
| 4. End of erasure                  | Finish key ID code erasure                                                                                                    |

## HINT:

\*: Perform this process for one of the keys registered for the vehicle. Finish the procedure within 30 seconds. If the procedure has not been finished within the specified time, perform erasure procedures from process 1 again.

# e. PROCEDURE "E"

All keys ID erasure

| Process               | Procedure                                                                                                    |  |
|-----------------------|----------------------------------------------------------------------------------------------------|--|
| 1. Start of erasure   | <ol> <li>Connect Techstream to DLC3</li> <li>Turn engine switch on (IG)</li> <li>Turn Techstream on while turning<br/>driver side door courtesy light switch<br/>on and off repeatedly at 1.5 second<br/>intervals or less</li> <li>Select "Smart Access/Utility/Key Code<br/>Reset" from Techstream menu</li> <li>Read "Seed Number" sent from TIS<br/>according to Techstream screen</li> </ol> |  |
| 2. Erasure of ID code | Perform operation according to prompts on Techstream screen                                                                                                    |  |
| 3. End of erasure     | Finish key ID code erasure                                                                                                    |  |

# f. PROCEDURE "F"

| ECU code registration              |                                                                                                    |  |  |
|------------------------------------|----------------------------------------------------------------------------------------------------|--|--|
| Process                            | Procedure                                                                                                    |  |  |
| 1. Start of registration           | <ol> <li>Connect Techstream to DLC3</li> <li>Turn engine switch on (IG)</li> <li>Select "Smart Access/Utility/ECU<br/>Communication ID Registration/ID<br/>code box and Steering Lock" from<br/>Techstream menu</li> <li>Read "Seed Number" sent from TIS<br/>according to Techstream screen</li> </ol> |  |  |
| 2. Confirmation of registered key* | <ol> <li>Touch logo of registered key close to<br/>engine switch</li> <li>Confirm that wireless door lock buzzer<br/>sounds once (short beep)</li> </ol>                                                                                                    |  |  |
| 3. Erasure of ECU code             | Perform operation according to<br>prompts on Techstream screen                                                                                                    |  |  |
| 4. End of registration             | Finish ECU code registration                                                                                                    |  |  |

## HINT:

\*: Perform this process for one of the keys registered to the vehicle. Finish the procedure within 30 seconds. If the procedure has not been finished within the specified time, perform registration procedures from process 1 again.

# g. PROCEDURE "G"

ECU communication ID registration

# NOTICE:

- The ECU communication ID should be registered when the ID code box is replaced in order to match the ECU communication ID.
- The engine cannot be started unless ECU communication ID is registered.
- After the registration, pressing the engine switch may not start the engine on the first try. If so, press the engine switch again.
- After the engine is started, erase DTC B2799 (code for ECM's immobiliser communication error) using either of the following methods:
  - Use the Techstream.
  - Disconnect the battery for 30 seconds.

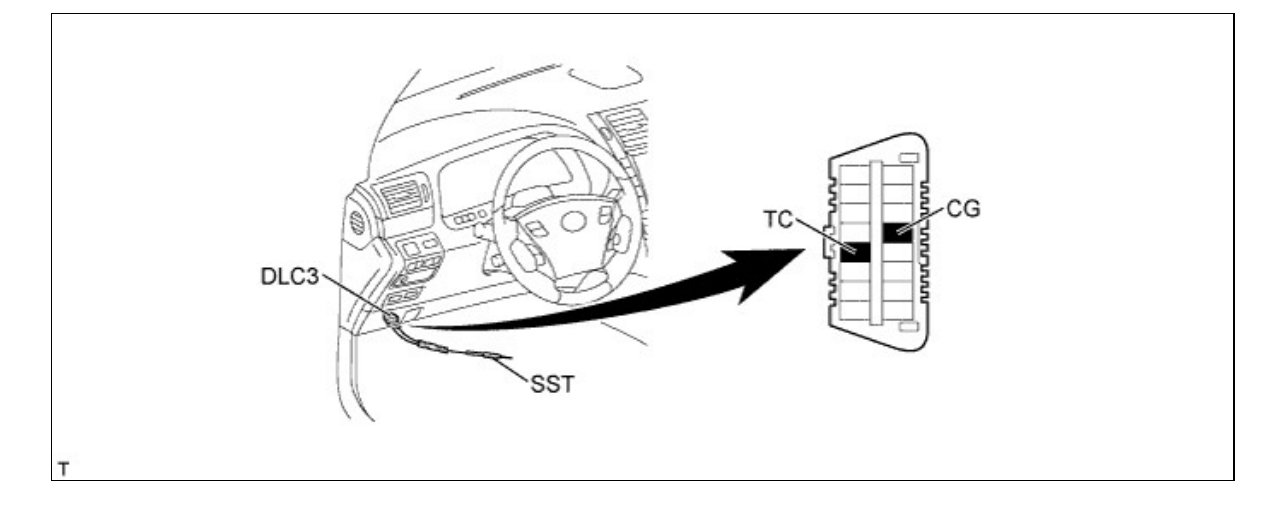

- Using SST, connect terminal 13 (TC) and 4 (CG) of the DLC3.
   SST 09843-18040
- ii. Turn the engine switch on (IG) (do not start the engine) and leave it as is for 30 minutes.
- iii. Turn the engine switch off and disconnect terminals 13 (TC) and 4 (CG).
- iv. Check that the engine starts for more than 3 seconds.

# h. PROCEDURE "H"

ECU communication ID reregistration

## **NOTICE:**

The ECU communication ID should be registered when the ECM is replaced in order to match the ECU communication ID.

| Procedure                                                                                          | Time | Security Indicator Light<br>Condition |
|----------------------------------------------------------------------------------------------------|------|---------------------------------------|
| 1. Start                                                                                           |      |                                       |
| 2. While holding already registered key, turn the engine switch on (IG) with brake pedal depressed | -    | OFF                                   |
| <ol> <li>Check that engine starts<br/>and stays on for more than</li> <li>seconds</li> </ol>       |      |                                       |
| 4. Next                                                                                            |      |                                       |
| 5. End                                                                                             |      |                                       |